# **Tutoriel connexion** NEO / PRONOTE

#### Parents et Élèves

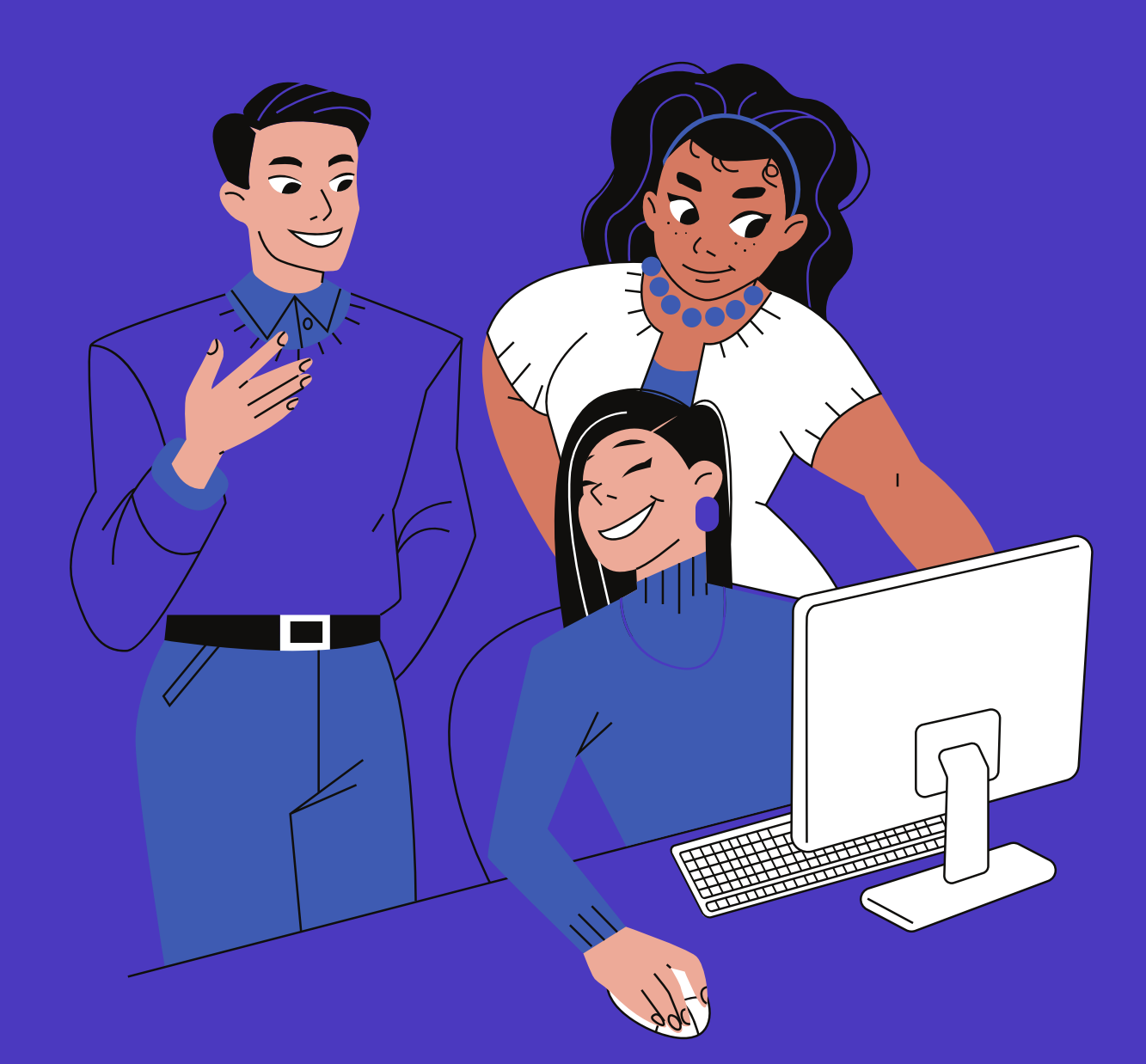

#### Cité scolaire Georges Clemenceau

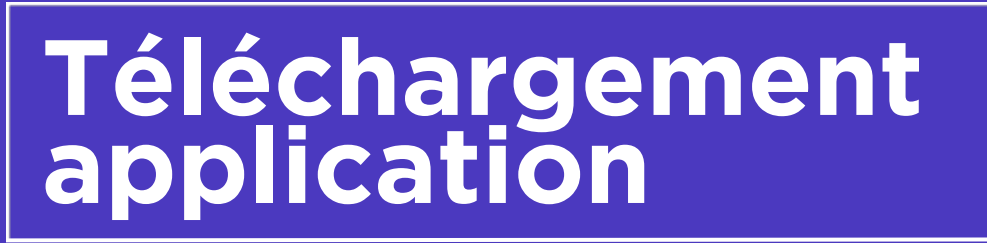

| Q neo p | ocket                     |                              | ⊗ Annuler      |
|---------|---------------------------|------------------------------|----------------|
| C       | NEO Pocke<br>Mon réseau é | <b>t</b><br>ducatif en poche | Ouvrir         |
| ★★★☆☆   | 453                       | 👤 Édifice                    | №°6) Éducation |
|         |                           |                              |                |
|         |                           |                              |                |
|         |                           |                              |                |
|         |                           |                              |                |
|         |                           |                              |                |
|         |                           |                              |                |
|         |                           |                              |                |
|         |                           |                              |                |
|         |                           |                              |                |
|         |                           |                              |                |
|         |                           |                              |                |

> Télécharger sur votre téléphone l'application "NEO Pocket"...

|           | via |    | l'AppStore |  |
|-----------|-----|----|------------|--|
| (iPhone)  |     |    |            |  |
|           | via | le | PlayStore  |  |
| (Android) |     |    |            |  |

> Ouvrir l'application

Cité scolaire Georges Clemenceau

### Identification

| NEO POCKET                                                                                   |  |  |  |  |
|----------------------------------------------------------------------------------------------|--|--|--|--|
|                                                                                              |  |  |  |  |
| Bienvenue sur l'application mobile<br>NEO Pocket, l'extension de votre<br>espace numérique ! |  |  |  |  |
| •000                                                                                         |  |  |  |  |
| S'identifier                                                                                 |  |  |  |  |
| > Cliquer sur "S'identifier"                                                                 |  |  |  |  |

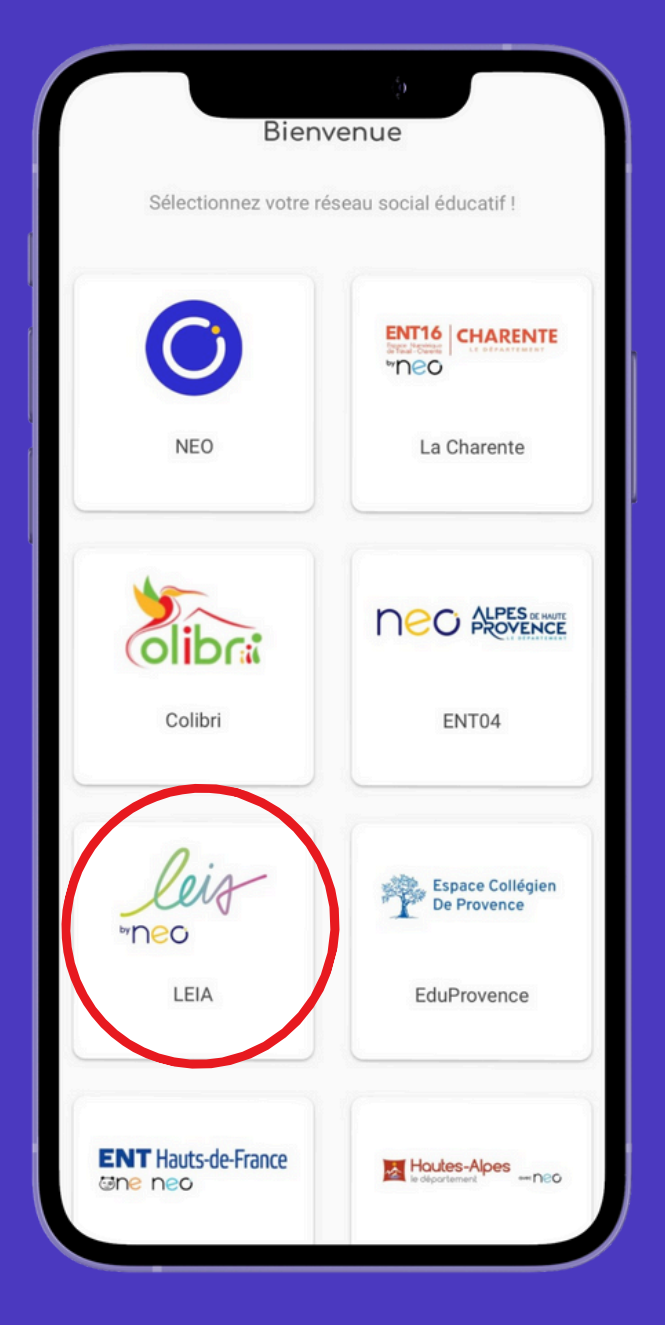

2

#### > Sélectionner la case "Leia by NEO"

### Identification

| leiz<br>Mec                                                                  | Bienvenue dans votre ENT LEIA                       |
|------------------------------------------------------------------------------|-----------------------------------------------------|
| Il est temps de sélectionner votre profil et de saisir vos<br>identifiants ! | Elève                                               |
|                                                                              | Représentant légal                                  |
|                                                                              | Personnel Education Nationale                       |
| S'identifier                                                                 | Parsonnel de la cellectivité et                     |
|                                                                              | Pour consulter la charte d'utilisation, cliquez ici |
| > Cliquer sur "S'identifier"                                                 | > Pour les élèves<br>sélectionner la case "Elève"   |

> Pour les parents, sélectionner la case "Représentant légal"

3

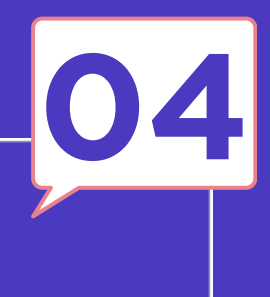

## Sélection profil

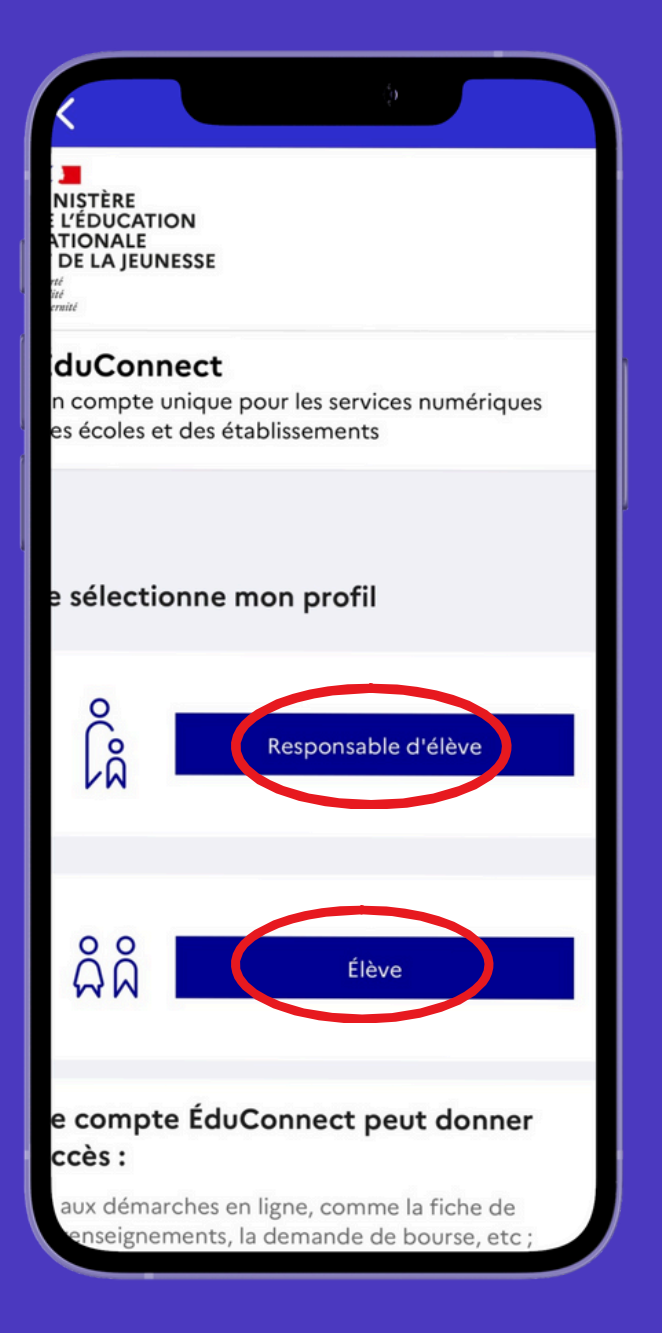

> Sélectionner le profil

> Pour les élèves :

Compléter l'identifiant et le code communiqués le jour de la rentrée scolaire par l'établissement

> Pour les parents :

Compléter votre adresse mail ou votre numéro de téléphone puis suivre les indications

> Une fois connecté(e),
sélectionner dans
"Applications" l'application
<u>"PRONOTE"</u>

> Vous êtes connecté(e)

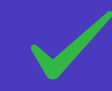

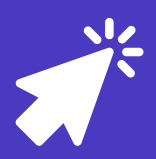

<u>Cliquer ici</u> pour visionner le tutoriel Youtube

Cité scolaire Georges Clemenceau